# Actualización de la etapa Subir Factura

Instructivo para la carga de facturas en LOYS2

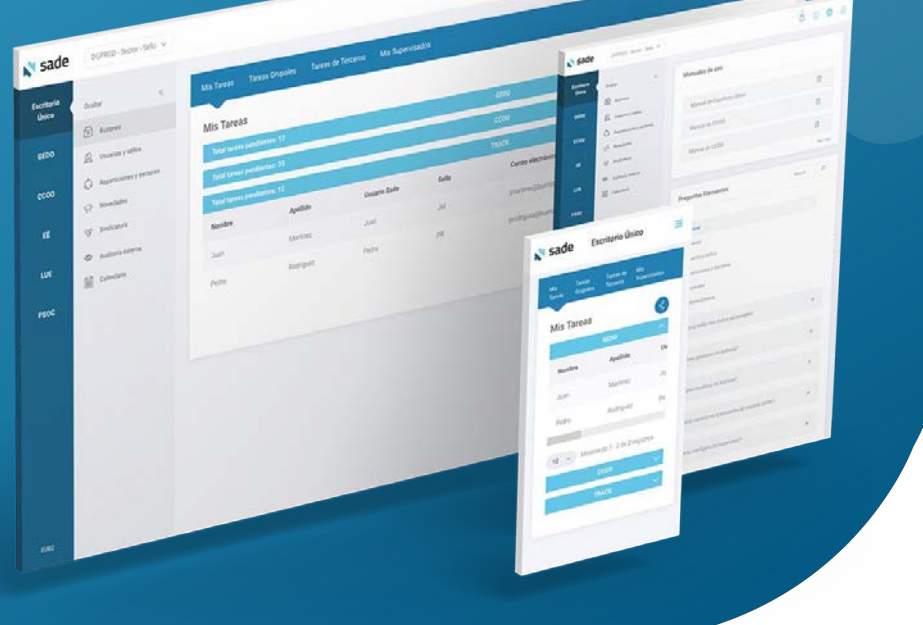

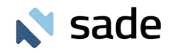

## Subir Factura (vista desde TAD)

Para cargar la factura desde TAD el postulante debe ingresar a su panel de MIS TRÁMITES de la barra superior, y luego a la opción **Tareas pendientes**, del panel lateral izquierdo, donde visualizará los períodos disponibles en estado **Cargar Factura**.

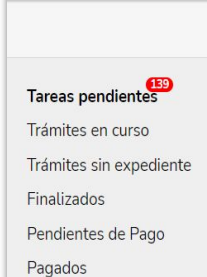

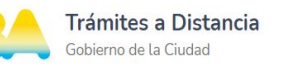

#### INICIAR TRÁMITE

MIS TRÁMITES MIS OBRAS NOTIFICACIONES APODERADOS CONSULTA

Q

#### Búsqueda de trámite por:

Buscar por Nombre, Estado de trámite o Fecha de creación

### Tareas pendientes

La visualización de sus trámites y/o tareas está sujeta al nivel de autenticación utilizado al iniciar sesión.

| Nombre 🗘                    | Expediente       | Referencia 🗢 | Estado 🗘  | Creación 🗢 |   |
|-----------------------------|------------------|--------------|-----------|------------|---|
| 🖺 CONTRATO LOCACION DE OBRA | EX-2023-00175198 |              | CARGAR FA | 10/05/2023 | 1 |
| CONTRATO LOCACION DE OBRA   | EX-2023-00175198 |              | CARGAR FA | 10/05/2023 | : |
| CONTRATO LOCACION DE OBRA   | EX-2023-00175198 |              | CARGAR FA | 10/05/2023 | : |
| CONTRATO LOCACION DE OBRA   | EX-2023-00175198 |              | CARGAR FA | 10/05/2023 | 1 |
| CONTRATO LOCACION DE OBRA   | EX-2023-00175198 |              | CARGAR FA | 10/05/2023 | ÷ |

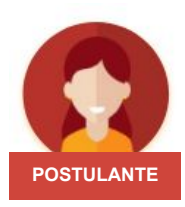

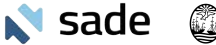

## Subir Factura (vista desde TAD)

El postulante podrá visualizar las indicaciones de facturación. Aclaración: la fecha de vencimiento figura a modo de ejemplo, siendo la correcta la fecha de vencimiento que determine Contaduría.

El postulante podrá agregar una observación que luego podrá visualizar el propiciante en Loys desde:

"Detalle del expediente"  $\rightarrow$  Historial de Observaciones

| rga de Facturación                                                                                                    | Al seleccionar el período habilitado<br>el postulante deberá cargar la<br>factura desde ADJUNTAR |
|----------------------------------------------------------------------------------------------------|--------------------------------------------------------------------------------------------------|
| Adjuntá tu factura:<br>Los documentos marcados con 🋊 son obligatorios.                                                                                                    |                                                                                                  |
| Facturadon ABRIL 2023 \$100 <b>*</b><br>B. monto de tu factura se compone de la siguiente forma:<br>EX-2023-00181293GCABA-LOYSTEST Abril 2023 Original \$100                                                                                                    |                                                                                                  |
| INDICACIONES DE FACTURACION<br>Deside 01.04/2023<br>Hastra: 300.4/2023 [Si se realiza pusterior a esta fecha<br>poer fecha de emisión]<br>Condición frente al IVA (IGCBA): Sujeto exento<br>Condición de venta: Contado u otro<br>CUTI (IGCBA): 490.902308<br>Damiciolis (IGCBA): 4 du az surge por defecta<br>Detalle ejemplo: "Honoranico correspondientes al mes de ABRL de 2023"<br>en caso de facturar un aumento en el detalle debersis indicar "Honoranico correspondientes a la<br>ampliaturia mes de ABRL 2023" indicando el mesaño según corresponda |                                                                                                  |
| Estimado trabajador del GCBA: Por favor, adjunte la factura correspondiente. Gracias<br>Observaciones:                                                                                                    |                                                                                                  |
| ▶                                                                                                    |                                                                                                  |
| CARGAR FACTURA                                                                                                    |                                                                                                  |

POSTULANTE

sade

Buenos Aires Ciudad